HOW TO REGISTER FOR AN ARBITER PAY ACCOUNT – NO ARBITER SPORTS ACCOUNT IS NECESSARY.

- 1. Go to ArbiterPay.com.
- 2. Select "Sign-Up Today" from main menu.
- 3. The registration form will appear.
- 4. Select "Sports Official / Event Worker."
- 5. Select "next" at bottom of page.
- 6. Follow the prompts.
- 7. FYI: You will need your SSN; bank account number and routing number to complete the registration.